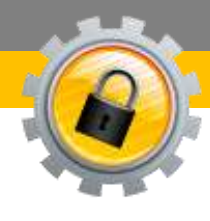

# CONSERVAZIONE INFINITY

# **Manuale Utente**

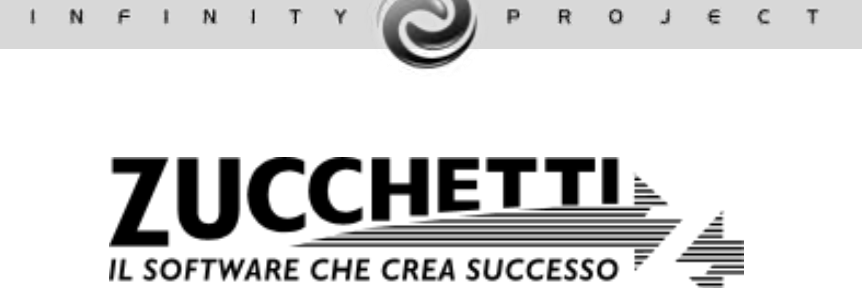

Assistenza tecnica Conservazione Digitale

sosinfinity.assistenza@zucchetti.it

Vers. 2016 Copyright Zucchetti S.p.a.

#### Sommario

| Glossario                                                                                                    |      |
|----------------------------------------------------------------------------------------------------|------|
| 1-Introduzione                                                                                                    |      |
| 1.1-Gestione del servizio                                                                                                   |      |
| 1.2-Menù                                                                                                    |      |
| 2-Area pre-ingest                                                                                                    |      |
| 2.1-MyArea                                                                                                    |      |
| 2.2-Acquisizione                                                                                                    |      |
| 2.2.1-Importazione documenti                                                                                                |      |
| 2.2.2-Singolo file                                                                                                    |      |
| 2.2.3-Massiva                                                                                                    |      |
| 2.2.4-Importa Fatture Elettroniche PA                                                                                       |      |
| 2.2.5-Importa notifiche di esito committente                                                                                |      |
| 2.3-Ricerche                                                                                                    |      |
| 2.4-Conferma massiva documenti provvisori                                                                                   |      |
| 2.5-Impostazioni credenziali firma digitale                                                                                 |      |
| 2.6-Generazione attributi da file XML fattura PA [funzione abilitata solo per determinate catego contrattuali del servizio] | orie |
| 3-Conservazione Digitale                                                                                                    |      |
| 3.1-PDV e conservazione dei documenti                                                                                       |      |
| 3.2-PDD                                                                                                    |      |
| 3.3-Ricerca documenti                                                                                                    |      |
| 3.4-Richiesta cancellazioni                                                                                                 |      |

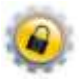

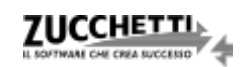

# Glossario

| Area documentale o<br>pre-ingest                                                | Area che non fa parte del sistema di conservazione. Si tratta di un insieme di funzionalità che consente al Produttore di predisporre i propri documenti informatici da inviare al sistema di conservazione                                                                                                    |
|---------------------------------------------------------------------------------|----------------------------------------------------------------------------------------------------|
| Chiusura del pacchetto<br>di archiviazione o<br>Chiusura della<br>conservazione | Operazione consistente nella sottoscrizione del pacchetto di archiviazione<br>con firma digitale apposta da un Firmatario Delegato di Zucchetti S.p.a. e<br>apposizione di una validazione temporale con marca temporale alla relativa<br>impronta                                                                                                    |
| Classe documentale                                                              | Un insieme di oggetti e/o documenti informatici che condividono una o più proprietà quali ad esempio la tipologia, i metadati, ecc.                                                                                                    |
| Firma digitale                                                                  | Un particolare tipo di firma elettronica avanzata basata su un certificato<br>qualificato e su un sistema di chiavi crittografiche, una pubblica e una<br>privata, correlate tra loro, che consente al titolare tramite la chiave privata e<br>al destinatario tramite la chiave pubblica, rispettivamente, di rendere<br>manifesta e di verificare la provenienza e l'integrità di un documento<br>informatico o di un insieme di documenti informatici |
| Marca temporale                                                                 | Evidenza informatica che consente di rendere opponibile a terzi un<br>riferimento temporale; la marca temporale prova l'esistenza in un certo<br>momento di una determinata informazione, sotto forma di struttura dati<br>firmata da una Time Stamping Authority                                                                                                    |
| Pacchetto di<br>archiviazione                                                   | Pacchetto informativo composto dalla trasformazione di uno o più pacchetti<br>di versamento secondo le specifiche e le modalità riportate nel presente<br>Manuale di conservazione                                                                                                    |
| Pacchetto di<br>distribuzione                                                   | Pacchetto informativo inviato dal sistema di conservazione all'utente in risposta ad una sua richiesta                                                                                                    |
| Pacchetto di<br>versamento                                                      | Pacchetto informativo inviato dal Produttore al sistema di conservazione secondo un formato predefinito e concordato descritto nel Manuale di conservazione                                                                                                    |
| Pacchetto informativo                                                           | Contenitore che racchiude uno o più oggetti da conservare (documenti<br>informatici, documenti amministrativi informatici, documenti informatici<br>rilevanti ai fini tributari, fascicoli informatici, aggregazioni documentali                                                                                                    |

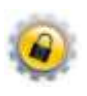

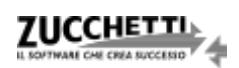

|                                                  | informatiche), oppure anche i soli metadati riferiti agli oggetti da conservare                                                                                                    |
|--------------------------------------------------|----------------------------------------------------------------------------------------------------|
| Processo di<br>conservazione                     | Insieme delle attività finalizzate alla conservazione dei documenti informatici                                                                                                    |
| Processo schedulato                              | Esecuzione di un processo informatico programmato che non necessita di intervento umano. Si tratta di processi ripetitivi che iniziano in relazione a determinate modalità.                                                                                                    |
| Responsabile del<br>Servizio di<br>conservazione | È Zucchetti S.p.a. che opera attraverso uno o più persone fisiche<br>formalmente incaricate all'esecuzione dell'insieme delle attività finalizzate<br>alla conservazione a norma dei documenti informatici nell'ambito della<br>fornitura del servizio di conservazione erogato ai propri clienti |

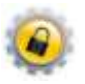

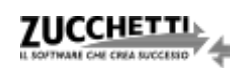

## 1-Introduzione

Obiettivo del presente manuale è fornire le indicazioni necessarie alla fruizione, nelle sue principali funzionalità, del sistema di Conservazione Digitale realizzato con tecnologia Infinity Zucchetti.

#### 1.1-Gestione del servizio

Il processo di conservazione prevede delle chiusure con cadenza regolare tramite un processo di schedulazione automatico; di conseguenza, i documenti trasmessi, anche in virtù della firma digitale apposta, si intendono definitivi. È consigliabile, quindi, effettuare gli eventuali controlli di congruità contestualmente all'acquisizione dei documenti nel sistema di conservazione.

Il servizio dispone, comunque, di funzioni di ricerca, estrazione, report e cancellazione che consentono l'operatività in totale autonomia.

**N.B.** Eventuali eliminazioni di documenti, successive al processo di conservazione, non inficiano in alcun modo la conservazione degli altri documenti del medesimo Pacchetto di Archiviazione e anno contabile [Maggiori dettagli in merito al paragrafo 3.4].

### 1.2-Menù

Accedendo alla procedura, è possibile visualizzare in alto a destra l'azienda di lavoro e il nome dell'utente che ha effettuato l'accesso.

Il menu presenta le funzioni suddivise in **Area pre-ingest** e **Conservazione Digitale**, e alcuni link funzionali:

**Mappa funzionale**: per visualizzare la struttura completa del menù;

Manuale del servizio: per scaricare il manuale del servizio di conservazione di Zucchetti;

Cambio password: per effettuare la modifica della password di accesso all'applicativo;

**Esci**: per eseguire il logout dall'applicativo.

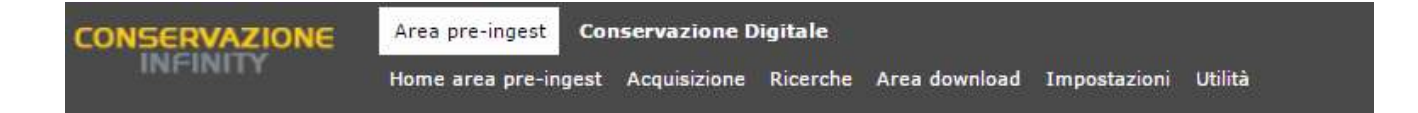

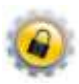

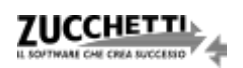

## 2-Area pre-ingest

È l'area dell'applicativo che non fa parte del sistema di conservazione; si tratta di un insieme di funzionalità che consente al Produttore di predisporre i propri documenti informatici da inviare al sistema di conservazione che provvederà ad acquisirli definitivamente tramite un processo schedulato di generazione dei Pacchetti di Versamento.

#### 2.1-MyArea

Il servizio di conservazione mette a disposizione il pannello MyArea, dalla voce di menù Area pre-ingest > Home Area pre-ingest, il quale consente di monitorare la fase di acquisizione nell'ambiente di conservazione.

All'esecuzione delle suddette operazioni l'interfaccia si svuoterà segnalando "Nessun documento da lavorare", in attesa che l'utente carichi nuovi documenti.

L'interfaccia è suddivisa in diverse aree:

Filtri : qualora nel processo di conservazione siano presenti più aziende, l'area in questione consente di selezionare (tramite 2) la singola azienda sulla quale si intende operare. Con le medesime modalità, è possibile effettuare la selezione della classe documentale, quindi l'anno fiscale di competenza e, in base a quest'ultimo specificare una data limite per i documenti da considerare.

| CONSERVAZIONE | Alar yie-lipit Conservations Ingitals<br>Milite area an-right Ananotane Reports Anandami Ingentareer scilla |             |        |                  |
|---------------|----------------------------------------------------------------------------------------------------|-------------|--------|------------------|
| MyArea        | n - <u>Sena ana an Isan</u> - Andre                                                                         |             |        |                  |
| Apprendik     | Channe dansativertake                                                                                       | and the set |        |                  |
|               |                                                                                                    |             | S uses | Sectore of the s |

- Tree View : rappresenta la spalla sinistra della MyArea e consente di visualizzare in modo gerarchico:
  - o al primo livello le Aziende che presentano documenti caricati e da conservare;
  - o al secondo livello le Classi documentali delle aziende del primo livello;
  - o al terzo livello gli Anni di riferimento per le classi documentali del livello precedente;
  - o al quarto livello gli eventuali Sezionali gestiti nei vari anni.

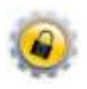

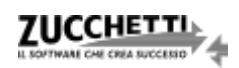

| Aziende<br>Azienda cliente 1(0000000000000017)<br>Demo corsi e webinar(000000000000000) | Aziende<br>Azienda cliente 1(00000000000017)<br>Azienda cliente 1(00000000000017)<br>Azienda<br>Patrix emessa(FATEME)<br> | Aziende<br>Azienda cliente 1(0000000000017)<br>Azienda cliente 1(0000000000017)<br>Azienda cliente 1(0000000000017)<br>Azienda cliente 1(0000000000017)<br>Colonne (CG 198GIO)<br>L. 2015<br>Demo corsi e webinar(00000000000001) |
|-----------------------------------------------------------------------------------------|----------------------------------------------------------------------------------------------------|----------------------------------------------------------------------------------------------------|
|-----------------------------------------------------------------------------------------|----------------------------------------------------------------------------------------------------|----------------------------------------------------------------------------------------------------|

Riepilogo: rappresenta la sezione centrale della MyArea nella quale vengono esposte le informazioni
 relative ai documenti da processare.

La Tree View assume anche un ruolo di filtro delle informazioni visualizzate nel riepilogo; selezionando un determinato livello si otterrà, nell'area di Riepilogo, il numero di documenti aggregati per il livello successivo fino ad arrivare a visualizzare tale informazione relativamente ai singoli documenti.

#### 2.2-Acquisizione

Il servizio di conservazione mette a disposizione le funzioni di acquisizione dei documenti dalla voce di menù *Area pre-ingest > Acquisizione*.

#### 2.2.1-Importazione documenti

La funzionalità di importazione dei documenti è fruibile solo in determinate condizioni che devono essere concordate con il servizio di Assistenza tecnica, considerate le particolari modalità di acquisizione che in essa sono previste.

#### 2.2.2-Singolo file

La funzionalità consente di acquisire singoli documenti, con la contestuale imputazione manuale dei metadati.

È sufficiente selezionare il file del documento ed effettuare il drag&drop nell'apposita sezione della schermata, richiamata dalla voce di menù.

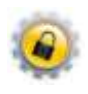

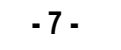

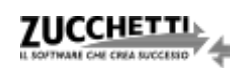

|                         | To:                                                                        |                            |                                          | (12)                   | ~     |
|-------------------------|----------------------------------------------------------------------------|----------------------------|------------------------------------------|------------------------|-------|
|                         | itu                                                                        |                            |                                          | 100                    | ^     |
| orale *                 | Artaprima.* Dali Ferna Lerba                                               | alad • Handal •            |                                          |                        |       |
| Norm                    | PATTURA 1.pdf                                                              |                            |                                          | -                      |       |
| ALL CAPE                | *                                                                          |                            |                                          |                        | UST & |
| Owner, Fattura emessa • |                                                                            | Constant:                  |                                          |                        |       |
| Athlaut                 | Codice forcels attende                                                     | 01234567890                | 000-                                     | H to                   |       |
|                         | Anno                                                                       | 2016                       | (\$ 0 III                                | 2 PARATRACTIC          |       |
|                         | Cadice fiscale                                                             |                            | 12                                       | Carlo Vourfizzafie     |       |
|                         | Partite Ivia                                                               |                            | 10                                       |                        |       |
|                         | Registre sociale intestataris fatture                                      | ROSISE SPA                 | 190                                      |                        |       |
|                         | Numera dacamento                                                           |                            | () () () () () () () () () () () () () ( | Acquisiteren da sea    | mmer  |
|                         | Data documento                                                             |                            | 81-97-2216 20 😥 🕗                        | Standing.              |       |
|                         | Data Nagistracione                                                         | P                          | 18-07-2016 20 19 0 .                     |                        |       |
|                         |                                                                            |                            |                                          | · A recent             |       |
|                         | Percense //19/1040/                                                        |                            |                                          | Proprietà and preising |       |
|                         | Certerturer: 644 HD                                                        |                            |                                          | Default PDF            | •     |
|                         | Prodificatio dal Denno consi il 18-07-20                                   | 10. 10.40.20               |                                          |                        |       |
|                         | Stan indicition over the standale                                          |                            |                                          |                        |       |
|                         | Protocollo: non abusprato                                                  |                            |                                          |                        |       |
|                         | State residentationers non despondule.                                     |                            |                                          |                        |       |
|                         | Versione attuile: non disportbile                                          |                            |                                          |                        |       |
|                         | R Smitha I permane dalla cartala (PA)                                      | (ENE)                      |                                          |                        |       |
|                         |                                                                            |                            |                                          |                        |       |
|                         | Reserveto R Gause document                                                 | dale neeryste              |                                          |                        |       |
|                         | E Riverveto El Casse dacurar<br>El Provisorio El Castorio actori           | atos versioni — El mateira |                                          |                        |       |
|                         | E toenets E Casse docume<br>E Provincero E Castone actor<br>E Log download | atra venieri 🛛 natitua     |                                          |                        |       |

L'inserimento dei metadati avviene successivamente al caricamento nella sezione "Attributi".

Una volta inseriti i dati necessari, è possibile salvare il record.

#### 2.2.3-Massiva

Al fine di importare massivamente i documenti è possibile procedere dal seguente punto di menù: Area pre-ingest > Acquisizione > Massiva. Nella finestra cui si accede è necessario selezionare la classe;

tramite il pulsante "Aggiungi file" è possibile selezionare i documenti che si intendono importare.

Una volta selezionati, premendo il tasto "Upload" il programma importerà i documenti nel sistema di conservazione.

| Acquisitione Ne - Google Chrisme                                                                                                    | And A Distance in case of                                                                                            |           | Married Street       | New Street    |
|----------------------------------------------------------------------------------------------------|----------------------------------------------------------------------------------------------------|-----------|----------------------|---------------|
| A https://conservazionedigitale.zuco                                                                                                    | chetti.it/infinitycodi/jsp/gsdm_puploa                                                                               | d.jsp?m_c | Action=sta           | rt&VFPARENT=% |
| Acquisizione 1 Ilisuitati elaborazione 1                                                                                                    |                                                                                                    |           |                      | 🥪 Hala        |
| When its Deservation Dates                                                                                                    |                                                                                                    |           |                      |               |
| Acquisizione file                                                                                                    |                                                                                                    |           |                      |               |
| Goeda procedure camente di anagure l'aplae<br>Depe l'operatione di optiadi sarà possibile all'in<br>prentere visione degli eventuali messaggi di er<br>massive i documenti acquaiti. | i di più file sattamperamamente.<br>terre dei tali Realitati elderazione,<br>rone e classificare il modo selettivo o | Acquinite | Some Titler<br>Azent |               |
| Classe                                                                                                    |                                                                                                    |           |                      |               |
| Pattura enessa                                                                                                    | •                                                                                                    |           |                      |               |
| Percenta                                                                                                    | -63                                                                                                    |           |                      |               |
| OPA/SHEP                                                                                                    |                                                                                                    |           |                      |               |
| Selectoria i fres da cancare con l'appointo pulsa                                                                                                    | inte oppure traumali nell'apporte secore                                                                             |           |                      |               |
| Pile                                                                                                    | Demans.ore                                                                                                    | Situato.  |                      |               |
| FATTURA Lpdf                                                                                                    | 50 KB                                                                                                    | 0%        | •                    |               |
| FATTURA 2.00                                                                                                    | 50 KB                                                                                                    | 3%        | •                    |               |
| FATTURA 3.pdf                                                                                                    | 80.10                                                                                                    | 0%        | 0                    |               |
| RATTURA 4.00                                                                                                    | 80.98                                                                                                    | 0%        | 0                    |               |
| FATTURE 3 gdf                                                                                                    | 80.98                                                                                                    | 2%        | •                    |               |
| Q Appuny Na                                                                                                    | 358 KB                                                                                                    | 2%        |                      |               |

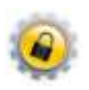

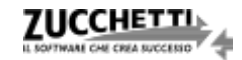

Nel tab "Risultati elaborazione" sarà, quindi, possibile procedere alla modifica massiva degli attributi, selezionando tutti i file, cliccando sulla chiave inglese e andando in "Proprietà comuni".

| Acc  | quisizione file - Google Chrome          | * * # mini              | and the group in the           |                         |
|------|------------------------------------------|-------------------------|--------------------------------|-------------------------|
| 🔒 ht | ttps://conservazionedigitale.zucchetti.i | t/infinitycodi/jsp/gsdn | n_pupload.jsp?m_cAction=start& | VFPARENT=%p             |
| Acqu | isizione * Risultati elaborazione *      |                         |                                | Help                    |
|      |                                          | ¥                       | Ø. <u>Ve</u>                   | rifica e aqqiorna stato |
| C 🛛  | File                                     | Dimensione              | Classe proprietà com           | uni                     |
| •    | e FATTURA 1.pdf                          | 80 KB                   | Fattura emessa                 | 24 h                    |
|      | e FATTURA 2.pdf                          | 80 KB                   | Fattura emessa                 | 34                      |
| 1    | EATTURA 3.pdf                            | 80 KB                   | Fattura emessa                 | 34                      |
| 1    | e FATTURA 4.pdf                          | 80 KB                   | Fattura emessa                 | 3+                      |
| 1    | EATTURA 5.pdf                            | 80 KB                   | Fattura emessa                 | 34                      |
|      |                                          |                         |                                |                         |

Selezionare l'opzione "Attributi" per modificare gli attributi comuni dei documenti; qualora non venissero

compilati tutti gli attributi, sarà necessario selezionare l'opzione "Provvisorio".

| Proprietà con | nuni - Google Chrome                                                                                                    |                                 |                                                                                                    |                                                                                                    |
|---------------|----------------------------------------------------------------------------------------------------|---------------------------------|----------------------------------------------------------------------------------------------------|----------------------------------------------------------------------------------------------------|
| https://co    | nservazionedigitale.zucchetti.it                                                                                                    | /infinitycodi/servlet/gs        | dm_bcreate_tmpdoc                                                                                                    |                                                                                                    |
| Documen       | ito                                                                                                    |                                 |                                                                                                    |                                                                                                    |
| Generale ‡    | Modelli *                                                                                                    |                                 |                                                                                                    |                                                                                                    |
| Att           | ENZIONE: Questa procedura consente a                                                                                                    | li aggiornare tutti i documenti | selezionati con i dati insenti di seguita.                                                                                                    |                                                                                                    |
| Descriptione  |                                                                                                    |                                 | and the second second se | Selectora elementi da modificae                                                                                                    |
| Case          | Fattura envessa                                                                                                    |                                 | modifica attributi                                                                                                    | El Generizione                                                                                                    |
|               |                                                                                                    |                                 | t-it.                                                                                                    | There are a second and a second and a second |
| Attributi     | Codice fiscale azienda                                                                                                    | 01234557890                     | ₽ <b>₿</b> ❷ -                                                                                                    | Contraction in the second state                                                                                                    |
|               | Anno                                                                                                    |                                 | <b>B</b> 0                                                                                                    | and the second second                                                                                                    |
|               | Codice Nacale                                                                                                    |                                 |                                                                                                    | RD AND DUTY                                                                                                    |
|               | Partita D/A                                                                                                    |                                 | 2                                                                                                    | LU Permésai                                                                                                    |
|               | Regione sociale intestatario fattura                                                                                                    | ROSSI SPA                       |                                                                                                    | Ul Provisione                                                                                                    |
|               | Numero documento                                                                                                    | 0                               |                                                                                                    | E Pubblica                                                                                                    |
|               | Lista occumento                                                                                                    |                                 |                                                                                                    |                                                                                                    |
|               | nam celles renue                                                                                                    |                                 |                                                                                                    |                                                                                                    |
|               | Percaroo: ////ATEME/<br>Dimension: non disponible<br>Modificata da: non disponible<br>Cristo da: non disponible<br>Stato indicizzazione: estensione file o<br>Protocolla: non assignata<br>Stata conservazione; non disponible | on indicizzabile                |                                                                                                    |                                                                                                    |
|               | Erefita i permecai dalla cartella podi     Alsarveto     O Gause documen                                                                                                    | n<br>tale tuaroata              |                                                                                                    |                                                                                                    |
|               | Provisana                                                                                                    | C nat                           | 0cm                                                                                                    |                                                                                                    |
|               | Log dowoland                                                                                                    |                                 |                                                                                                    |                                                                                                    |
| - Norther     |                                                                                                    |                                 |                                                                                                    |                                                                                                    |
|               |                                                                                                    |                                 |                                                                                                    |                                                                                                    |
|               |                                                                                                    |                                 |                                                                                                    |                                                                                                    |
|               |                                                                                                    |                                 |                                                                                                    |                                                                                                    |

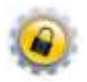

Successivamente, nel caso sia necessario, è possibile modificare gli attributi per singolo documento; completata l'operazione, sul documento deve essere deselezionato "Provvisorio" e salvato il record. In alternativa a questa operatività, è possibile utilizzare la funzionalità "Conferma massiva documenti provvisori".

Infine, bisognerà nuovamente selezionare tutti i documenti, cliccare sulla chiave inglese e procedere con "Firma documenti".

#### 2.2.4-Importa Fatture Elettroniche PA

Per il caricamento dei files relativi a singole fatture o a lotti di queste ultime (ossia singoli XML firmati contenenti ciascuno più fatture destinate alla medesima P.A.) e delle relative ricevute/notifiche, è necessario:

- accedere al percorso Area pre-ingest > Acquisizione > Importa Fatture Elettroniche PA;
- in corrispondenza delle classi documentali desiderate (in linea generale Fatture Emesse PA e Ricevuta di Consegna PA e/o Notifica di Esito PA che si consiglia di caricare contestualmente) premere sull'icona a, caricare il file tramite Drag&Drop nella sezione evidenziata dall'immagine seguente (o tramite ricerca nel file system utilizzando il tasto 'Aggiungi file'), quindi, premere "Start upload":

|                                                                                                    | Californi Chelles and for M.                                                                                    |                       |                                                                                                    |                           |  |
|----------------------------------------------------------------------------------------------------|----------------------------------------------------------------------------------------------------|-----------------------|----------------------------------------------------------------------------------------------------|---------------------------|--|
|                                                                                                    | and the state of the state of the                                                                               |                       | EATTURA7                                                                                                    | ONE                       |  |
|                                                                                                    | interior (                                                                                                    |                       | ELETTRONICA                                                                                                    | The A                     |  |
|                                                                                                    | and a second state of the second state of the                                                                   |                       | ecertraduce                                                                                                    |                           |  |
|                                                                                                    | and a file of the second second second second second second second second second second second second second se |                       |                                                                                                    |                           |  |
| A de compare de la cale de la cal | the biddenie M Lie, may black the                                                                               | E a sure              | a statement                                                                                                    | hard and the              |  |
|                                                                                                    | oligi alinika soliti su                                                                                         | -                     | in the second second seco | And and Research Industry |  |
|                                                                                                    |                                                                                                    |                       |                                                                                                    |                           |  |
|                                                                                                    | Company of Carlo Serie 4 (1), and 1                                                                             | -                     | They fin have                                                                                                    |                           |  |
|                                                                                                    |                                                                                                    |                       |                                                                                                    |                           |  |
|                                                                                                    | and to the latence with Links                                                                                   | 81                    | and the same                                                                                                    |                           |  |
|                                                                                                    | contra C                                                                                                    |                       |                                                                                                    |                           |  |
|                                                                                                    | the strength of the local distriction in the strength of the                                                    | /                     |                                                                                                    |                           |  |
|                                                                                                    | and a filler                                                                                                    |                       |                                                                                                    |                           |  |
|                                                                                                    | Index dis temporer 14.17 all citizen distance (Inter-                                                           | /                     |                                                                                                    |                           |  |
| A Direct of the Name of the second of the second of the se | non la constanta de contra                                                                                      |                       |                                                                                                    |                           |  |
|                                                                                                    |                                                                                                    | And the second second |                                                                                                    |                           |  |
|                                                                                                    |                                                                                                    |                       |                                                                                                    |                           |  |
| -                                                                                                    |                                                                                                    |                       |                                                                                                    |                           |  |
| A set of the new Art of the                                                                                                    | and the part over the part of the                                                                               |                       |                                                                                                    |                           |  |
|                                                                                                    | incude a                                                                                                    |                       |                                                                                                    |                           |  |

 premere 'Esegui Import' per concludere il processo di caricamento del primo file e della relativa ricevuta (nella sezione di destra 'Log impostazione' è possibile visualizzare un riscontro dell'operazione eseguita).

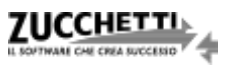

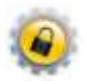

- 10 -

La funzionalità descritta consente di importare, contestualmente e senza l'esigenza di effettuare il data entry dei metadati (es. N° documento, Data documento, Ragione sociale intestatario, etc.), sia la fattura che la relativa ricevuta.

Una volta caricati, i documenti saranno visibili nell'interfaccia MyArea (Area pre-ingest > Home area preingest ) e si esauriranno così le azioni di competenza dell'utente.

#### 2.2.5-Importa notifiche di esito committente

Solo dopo aver caricato le fatture, è possibile gestire le notifiche di Esito Committente; a tal fine è stata creata un'apposita interfaccia di importazione in quanto questo particolare tipo di file (la cui generazione e conservazione sono facoltative) non contiene informazioni con cui è agevole effettuare il collegamento alla relativa fattura. A tal riguardo è necessario, quindi, che l'utente proceda con l'inserimento di alcune informazioni e il caricamento del file:

- 1. Azienda del documento (precompilata con quella cui l'utente è associato di default);
- 2. Upload del file della notifica di Esito Committente;
- Data della notifica (viene impostata di default la data di sistema, ma può essere modificata manualmente);
- 4. Nome del file della fattura (ricercabile tramite l'icona 🛄).

| The second second |                                                                                                    |
|----------------------------------------------------------------------------------------------------|----------------------------------------------------------------------------------------------------|
| aportazione notifiche di esito committente                                                                                                    |                                                                                                    |
| ddube Estor Committeene (Cod. classe WOCKCO)                                                                                                    | Lag mendatura                                                                                                    |
| Autorian b000000000000 Derror consile websner                                                                                                    |                                                                                                    |
| Contract Income (#12345687800                                                                                                    | Contrast file - Gaugie Chrome                                                                                                    |
| Purto 1/4, \$1234557860 2                                                                                                    | 6 https://conservazionedigitale.zucchetti.it/wfinitycodi/isp/gth:uplowd-                                                                                                    |
| The de important and and participations                                                                                                    |                                                                                                    |
| merthodes 201 34793779                                                                                                    | Constant Constant Con |
| 1140 44144 01-06-2010 m 8                                                                                                    |                                                                                                    |
| Name Tix Tabula analogoogoogo and a resulter                                                                                                    | Querry Contract                                                                                                    |
|                                                                                                    |                                                                                                    |
| et futture avec desente                                                                                                    | Empirimpor (                                                                                                    |
| Aspara tanida ang ang ang ang ang ang ang ang ang an                                                                                                    |                                                                                                    |
| Celtra faces Particular E                                                                                                    |                                                                                                    |
| Numeri Australia datata                                                                                                    |                                                                                                    |
| Data measures (6-04-2016 1420-40 Data mouments 28-04-2015                                                                                                    |                                                                                                    |

#### 2.3-Ricerche

Nel menù "Ricerche" sono presenti le voci che consentono di effettuare interrogazioni differenti a

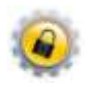

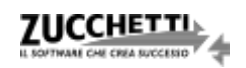

seconda delle esigenze.

"Documenti" rappresenta la scelta di menu da utilizzare qualora si abbia la necessità di interrogare il database per ottenere specifici documenti presenti nel sistema di conservazione.

Nell'interfaccia di filtro l'unico campo obbligatorio da attribuire è quello relativo alla "Classe documentale" sulla base della quale vengono proposti gli ulteriori filtri di ricerca.

|                              | NE Area pre-ingest Conservazione Digital<br>Home area pre-ingest Acquisizione Rice | e<br>rche Area | download | Impostazioni | Utilità |         |                   |  |
|------------------------------|------------------------------------------------------------------------------------|----------------|----------|--------------|---------|---------|-------------------|--|
| Ricerca                      | ati ¥                                                                              |                |          |              |         |         |                   |  |
| Nome<br>Descrizione<br>Stato | [                                                                                  | , attril       | outo d   | Cerca        | a obt   | oligato | i<br>D <b>rio</b> |  |
| Classificazione              |                                                                                    |                |          |              |         |         |                   |  |
| Classe *                     | Fattura emessa                                                                     | ۲              |          |              |         |         |                   |  |
| Attributi                    | Codice fiscale azienda                                                             | = *            |          |              |         |         | Q                 |  |
|                              | Anno                                                                               | = *            | 2016     |              |         |         |                   |  |
|                              | Codice fiscale                                                                     | = *            |          |              |         |         |                   |  |
|                              | Partita IVA                                                                        | = *            |          |              |         |         |                   |  |
|                              | Ragione sociale intestatario fattura                                               | = *            |          |              |         |         |                   |  |
|                              | □ Solo documenti in stato provvisorio<br>✔ Documenti che devono essere firmati     |                |          |              |         |         |                   |  |

Il risultato che si ottiene dall'esecuzione del processo è l'elenco di documenti che soddisfano i parametri

impostati.

| ONSERVAZIONE                               | rea pre-ingest Conservazione Digit                                          | tale                                                             |                                                            | Demo corsi e                                       | webinar   Demo corsi                     |                             |
|--------------------------------------------|-----------------------------------------------------------------------------|------------------------------------------------------------------|------------------------------------------------------------|----------------------------------------------------|------------------------------------------|-----------------------------|
| INFINITY H                                 | ome area pre-ingest Acquisizione Ri                                         | i <mark>cerche</mark> Area download Impostaz                     | oni Utilità                                                |                                                    | 0                                        |                             |
| Ricerca                                    |                                                                             |                                                                  |                                                            |                                                    |                                          | X                           |
| Filtri <sup>‡</sup> Risultati <sup>±</sup> |                                                                             |                                                                  |                                                            |                                                    |                                          |                             |
|                                            |                                                                             |                                                                  |                                                            |                                                    | Unisci file pdf                          | Esportazione                |
|                                            |                                                                             |                                                                  | -                                                          |                                                    |                                          |                             |
| C 🔲 📑 ^ Nome                               | Stato                                                                       |                                                                  | • Percorso                                                 | .:: Classe                                         | Ultima<br>modifica                       | ata ata                     |
|                                            | Stato<br>130.xml.p7m Da lavorare                                            | : Codice azienda<br>Demo corsi e webinar                         | Percorso     //Fatture Emesse PA/                          | .:: Classe<br>Fatture Emesse PA                    | : Ultima<br>modifica<br>19-04-2016 10:47 | al al al al al<br>105 💕 🔍 🦘 |
| C ^ Nome                                   | : Stato<br><u>130.xml.p7m</u> Da lavorare<br><u>131.xml.o7m</u> Da lavorare | : Codice azienda<br>Demo corsi e webinar<br>Demo corsi e webinar | Percorso     //Fatture Emesse PA/     //Fatture Emesse PA/ | : Classe<br>Fatture Emesse PA<br>Fatture Emesse PA | Ultima<br>                               |                             |

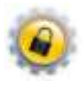

Per ogni documento sarà possibile, quindi, accedere ad alcune funzionalità quali:

- il download del documento in formato originario tramite le selezione del nome del file;
- la visualizzazione delle informazioni ad esso associate (
   quali i metadati e i riferimenti del firmatario, oltre al download del file firmato dal tab "Firma digitale" (
- la visualizzazione del valore assunto dagli Attributi (o metadati) (<sup>3</sup>);
- la visualizzazione del contenuto della fattura (o del lotto di fatture) per mezzo del foglio di stile messo a disposizione dall'Agenzia delle Entrate, selezionando se l'opzione "Visualizza fattura PA" (nel caso di Fatture PA);
- l'eliminazione (inibita per documenti firmati).

Per esportare in formato CSV (compatibile Excel) la lista dei documenti selezionati è presente l'opzione "Esportazione" in testa alla sezione destra della griglia dei risultati.

#### 2.4-Conferma massiva documenti provvisori

La funzionalità, disponibile dal percorso di menu *Area pre-ingest > Ricerche > Conferma massiva documenti provvisori*, consente di confermare tutti i documenti, in particolare quelli importati in modalità "Massiva" e selezionati come provvisori dopo l'assegnazione degli attributi.

È possibile procedere indicando la classe documentale e la data di acquisizione dei documenti da confermare; per rendere più precisa la ricerca, sono disponibili ulteriori filtri per azienda, numero documento e sezionale.

A selezione effettuata, è sufficiente premere il tasto "Conferma" per eseguire l'operazione.

#### 2.5-Impostazioni credenziali firma digitale

L'impostazione delle credenziali di firma digitale è diversa nel caso in cui l'utente attivi per la prima volta la firma HSM oppure la precedente sia scaduta e debba essere rinnovata.

Nel primo caso vanno indicate solo le credenziali del nuovo utente, mentre nel secondo anche quelle del vecchio.

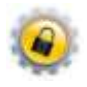

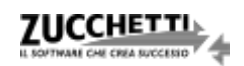

| Titroviin: <u>Area pre-inqest</u> > <u>Ir</u> | n <u>postazioni</u> > Impostazioni credenziali firma digitale |
|-----------------------------------------------|---------------------------------------------------------------|
| Impostazione cre                              | denziali di firma digitale                                    |
| Utente                                        | Codice fiscale intestario firma digitale                      |
| Vecchio Utente                                | *                                                             |
| Nuovo                                         | *                                                             |
| Conferma utente                               | *                                                             |
|                                               | PIN                                                           |
| Password                                      |                                                               |
| Vecchia Password                              | *                                                             |
| Nuova Password                                | *                                                             |
| Conferma password                             | *                                                             |
| N                                             | ON COMPILARE                                                  |
| Key Pin                                       |                                                               |
| Vecchio Key Pin                               |                                                               |
| Nuovo Key                                     |                                                               |
| Conferma Key Pin                              |                                                               |
|                                               |                                                               |
|                                               |                                                               |
|                                               | Conferma                                                      |
|                                               |                                                               |

# 2.6-Generazione attributi da file XML fattura PA [funzione abilitata solo per determinate

#### categorie contrattuali del servizio]

Una volta caricati i documenti PA è necessario associare agli stessi i relativi attributi.

Previa configurazione dell'utente, la funzione di lettura degli attributi provvede, contestualmente, alla generazione delle anagrafiche dei cedenti prestatori delle fatture importate.

Per procedere alla generazione degli attributi è necessario accedere al menu *Area pre-ingest > Utilità > Generazione Attributi da File XML Fattura PA* e selezionare la classe di interesse o il singolo documento;

quindi, premere "Filtra".

| ol Inc. <u>Avea are incer</u> | t > <u>Utilità</u> > Genera | cloce attributi de file XM | Literaca PA |  |  |
|-------------------------------|-----------------------------|----------------------------|-------------|--|--|
| port attribi                  | III GA FATEL                |                            |             |  |  |
| Ciasse Fa                     | ture Emesse PA              |                            |             |  |  |
| Documenta                     | 0                           | ~                          |             |  |  |
|                               | Filtra                      |                            |             |  |  |

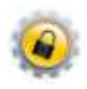

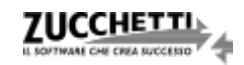

Il programma proporrà così l'elenco di tutti i documenti privi di attributi; a questo punto basterà cliccare il tasto "Importa" affinché venga avviato il processo di rilevazione dei metadati.

Quest'ultima fase sarà da ripetere anche per le altre classi previste inerenti agli altri documenti caricati, oltre alle Fatture Emesse PA quali: Ricevuta di Consegna PA e Notifica di Esito PA.

Terminato il tutto in MyArea saranno visibili, in capo alle varie anagrafiche, i documenti da preparare importati nell'ambiente; la loro conservazione avverrà secondo la schedulazione prevista dal sistema.

# **3-Conservazione Digitale**

È l'area dell'applicativo dove sono presenti le funzionalità proprie del sistema di conservazione.

Il servizio è demandato completamente a Zucchetti, ma l'utente ha la possibilità di eseguire alcune operazioni per reperire le informazioni riguardanti i documenti conservati e chiedere la loro eventuale cancellazione; le funzioni vengono richiamate dalla voce di menù *Conservazione Digitale > Home Conservazione Digitale*.

#### 3.1-PDV e conservazione dei documenti

La creazione del Pacchetto di Versamento e la successiva conservazione dei documenti in esso contenuti sono operazioni demandate completamente a Zucchetti, che in questo modo assolve al servizio per il quale il cliente ha firmato la delega prevista dal contratto.

#### 3.2-PDD

Il Pacchetto di Distribuzione è l'evidenza informatica mediante la quale un utente ha la possibilità di estrapolare dal sistema di conservazione i documenti in esso contenuti e con valenza opponibile ai terzi. A tal fine è necessario, innanzitutto, fare richiesta del Pacchetto di Distribuzione nella prima schermata del portale:

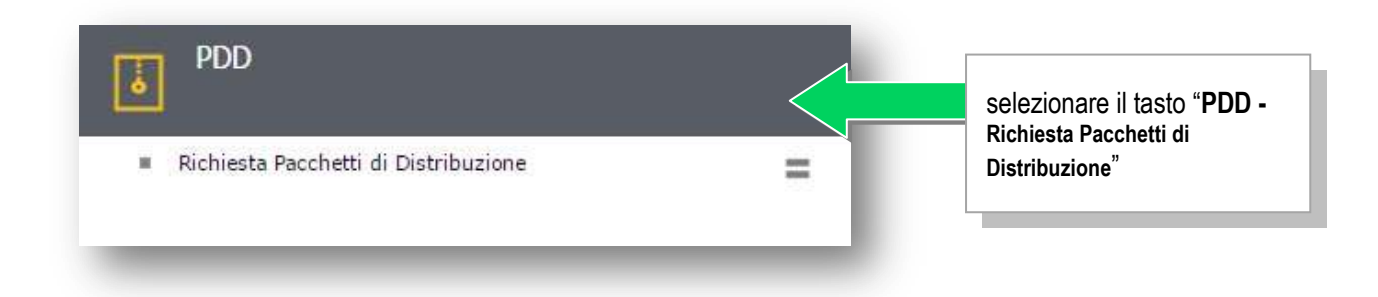

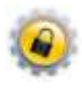

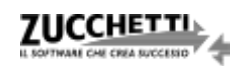

nella videata seguente:

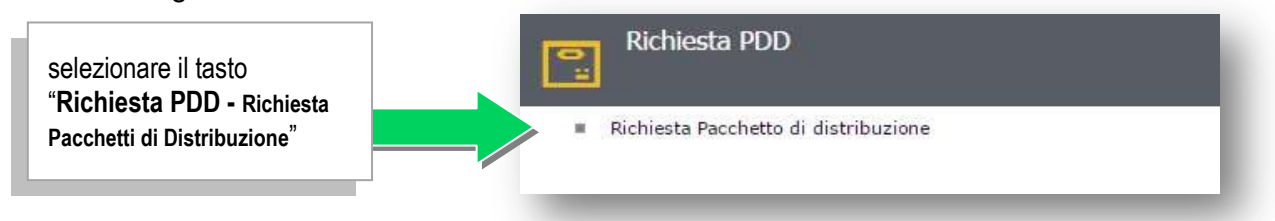

Successivamente, effettuare la ricerca dei documenti selezionando innanzitutto la Classe Documentale ed eventualmente applicando gli ulteriori filtri disponibili:

- il nome del file (o una sua porzione, se compilata tra simboli '%'), tramite l'apposito campo "Nome";
- gli **identificativi fiscali del soggetto** (cliente per le fatture emesse, fornitore per le fatture ricevute, contribuente per i dichiarativi);
- sulle date dei documenti (data documento, data registrazione, data creazione e modifica) con la possibilità di applicare dei range "da data a data";
- sul numero protocollo con la possibilità di filtrare "da numero a numero".

|                                                                                                    |                                                                                                    | State Section 10                                                                                                    | <br> |
|----------------------------------------------------------------------------------------------------|----------------------------------------------------------------------------------------------------|----------------------------------------------------------------------------------------------------|------|
|                                                                                                    |                                                                                                    | and a                                                                                                    |      |
|                                                                                                    |                                                                                                    | Name and Address of Street of Street |      |
|                                                                                                    |                                                                                                    | 100                                                                                                    |      |
|                                                                                                    |                                                                                                    | 1994                                                                                                    |      |
|                                                                                                    |                                                                                                    | Name and Street,                                                                                                    |      |
|                                                                                                    |                                                                                                    | the second second                                                                                                    |      |
|                                                                                                    |                                                                                                    | and the second second se                                                                                                    |      |
|                                                                                                    |                                                                                                    | Country of American                                                                                                    |      |
|                                                                                                    |                                                                                                    | and the second second s |      |
|                                                                                                    |                                                                                                    | Street, di provini                                                                                                    |      |
|                                                                                                    |                                                                                                    |                                                                                                    |      |
|                                                                                                    |                                                                                                    | · · · · · · · · · · · · · · · · · · ·                                                                                                    |      |
|                                                                                                    |                                                                                                    | when and advantation in contraction                                                                                                    |      |
|                                                                                                    |                                                                                                    |                                                                                                    |      |
|                                                                                                    |                                                                                                    |                                                                                                    |      |
|                                                                                                    |                                                                                                    |                                                                                                    |      |
|                                                                                                    |                                                                                                    |                                                                                                    |      |
|                                                                                                    |                                                                                                    | and a result                                                                                                    |      |
|                                                                                                    |                                                                                                    |                                                                                                    |      |
|                                                                                                    |                                                                                                    | . (The west west                                                                                                    |      |
|                                                                                                    |                                                                                                    | And Annual Contraction of the International Contraction of the International Contraction of the International Contraction of the International Contraction of the International Contraction of the International Contraction of the International Contraction of the International Contraction of the International Contraction of the International Contraction of the International Contraction of the International Contractional Contractional C |      |
|                                                                                                    |                                                                                                    |                                                                                                    |      |
|                                                                                                    |                                                                                                    | and the last                                                                                                    |      |
|                                                                                                    |                                                                                                    |                                                                                                    |      |
|                                                                                                    |                                                                                                    | in the last of the last of the |      |
|                                                                                                    |                                                                                                    |                                                                                                    |      |
|                                                                                                    |                                                                                                    |                                                                                                    |      |
|                                                                                                    |                                                                                                    | Tarihar 4                                                                                                    |      |
|                                                                                                    |                                                                                                    |                                                                                                    |      |
| Termina and a second and a second a second and a second a second a                                                                                                    |                                                                                                    |                                                                                                    |      |
| Ale An out of the second of the second of th                                                                                                    |                                                                                                    | The Real Procession of the Procession of the Pro |      |
| Income and a second and a second a seco                                                                                                    |                                                                                                    |                                                                                                    |      |
| Territorio de la constancia de la constancia de la consta                                                                                                    | Territoria                                                                                                    |                                                                                                    |      |
| Mar a unit a strategy<br>Mar a unit a strategy<br>Mar a unit a strategy                                                                                                    |                                                                                                    | Contraction of the local division of the local division of the loc |      |
| More and a specific<br>assister of the specific of the specific o                                                                                                    | Mile e select ellecte<br>Select e select<br>Select e select<br>Selecte e select<br>Selecte e selecte e select<br>Selecte e selecte e selecte<br>Selecte e selecte e selecte e selecte<br>Selecte e selecte e selecte e selecte<br>Selecte e selecte e selecte e selecte<br>Selecte e selecte e selecte e selecte e selecte<br>Selecte e selecte e selec                                                                                                    |                                                                                                    |      |
| Nor a data and a second of the second of the                                                                                                    | Min & and a dense in a second of the second of the second                                                                                                    |                                                                                                    |      |
| Market Science Science                                                                                                    | Marca and Annual Annual                                                                                                    | The scalar science                                                                                                    |      |
| Mit & court Armink<br>Sector 1                                                                                                    | Mile & course periods<br>Cardinal                                                                                                    |                                                                                                    |      |
| Sector                                                                                                    | Technol •                                                                                                    | this property presents                                                                                                    |      |
| Min de conte decennai<br>Anno de conte<br>Min Anno E Concento<br>Services e Concento<br>Services e                                                                                                    | Min of course decourse<br>Second Second                                                                                                    | daritati a                                                                                                    |      |
| Internal Academic<br>Sector Internal<br>Internal Concerning<br>Sector Internal<br>Sector Internal<br>Sector I                           | Mile da Lacente de calente<br>Terres Recentes<br>Mile da Lacente de calente<br>Terres de la calente de la calente<br>Ser des de la calente de la calente<br>de calente de la calente de<br>Terres de la calente de la calente de<br>Mile de la calente de la calente de<br>Mile de la calente de<br>Mile de la calente de la calente de<br>Mile de la calente de<br>Mile de la calente de<br>Mile de la calente de<br>Mile de la calente de<br>Mile de la calente de<br>Mile de la calente de la calente de<br>Mile de la calente de<br>Mile de la calente de<br>Mile de la calente de<br>Mile de la calente de la calente de<br>Mile de la calente de la calente de<br>Mile de la calente de la calente de<br>Mile de la calente de la calente de<br>Mile de la calente de la calente de<br>Mile de la calente de<br>Mile de la calente de<br>Mile de la calente de<br>Mi                                                                                                    |                                                                                                    |      |
| Maria Angelana<br>Maria Angelana<br>Maria | Sector Sector           Mail And Annual           Sector Sector           Sector Sector           Sector Sector           Sector Sector           Sector Sector           Sector Sector           Sector Sector           Sector Sector           Sector Sector           Sector Sector           Sector Sector           Sector Sector           Sector Sector                                                                                                    | Alter of second devices.                                                                                                    |      |
|                                                                                                    | Mit Argenetic<br>Internet Forcestel<br>Second Forcestel<br>Second Forces | the second second second second second second second second second second second second second second second se                                                                                                    |      |
| Mil V Janes<br>Mill V Janes<br>Marchael I Van Janes<br>Marchael V Na Janes<br>Marchael V Na Janes<br>Marchael V Na Janes                                                                                                    | Inter A la participa de la constante de la constante de la con                                                                                                    |                                                                                                    |      |
| And Constant Constants                                                                                                    |                                                                                                    | and to avoid                                                                                                    |      |
| See See See See See See See See See See                                                                                                    |                                                                                                    | Interference in the second second sec |      |
| Section 2010 Company Company Compa                                                                                                    |                                                                                                    | deschaist taxaandt.                                                                                                    |      |
| San Sala Property 6                                                                                                    | Ten Inde Alfreiten B                                                                                                    | the second second second second second second second second second second second second second second second se                                                                                                    |      |
| Normal Research                                                                                                    | New York Control of Control of Co                                                                                                    |                                                                                                    |      |
| Annual C                                                                                                    | Notice a                                                                                                    |                                                                                                    |      |
|                                                                                                    |                                                                                                    | 10.000 mm ( ) / 2                                                                                                    |      |
|                                                                                                    | mil and party                                                                                                    |                                                                                                    |      |

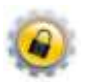

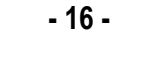

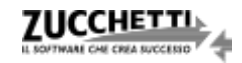

Qualora in base ai filtri applicati il risultato della ricerca corrisponda a un unico documento la procedura propone una modalità rapida di ottenimento del Pacchetto di Distribuzione.

Nella prima videata successiva è necessario premere "*Visualizza metadati documento*" in modo da ottenere i dettagli riguardanti il file; per procedere con la creazione definitiva del Pacchetto di Distribuzione è necessario, quindi, selezionare "*Inoltra Richiesta PDD*":

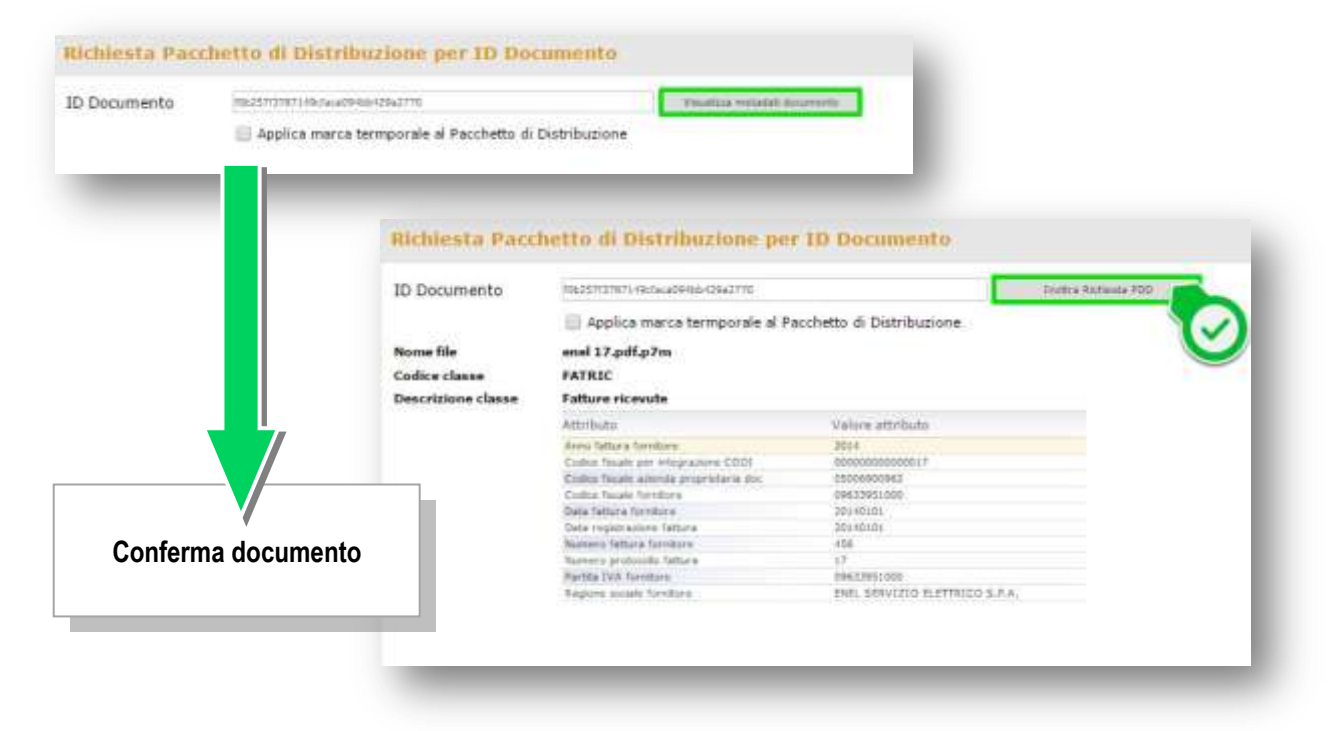

A questo punto il sistema chiede una conferma a procedere e a seguito di una breve elaborazione rende disponibile lo zip del Pacchetto di Distribuzione affinché sia possibile effettuarne il download tramite il tasto: "*Scarica Zip del Pacchetto di Distribuzione*"

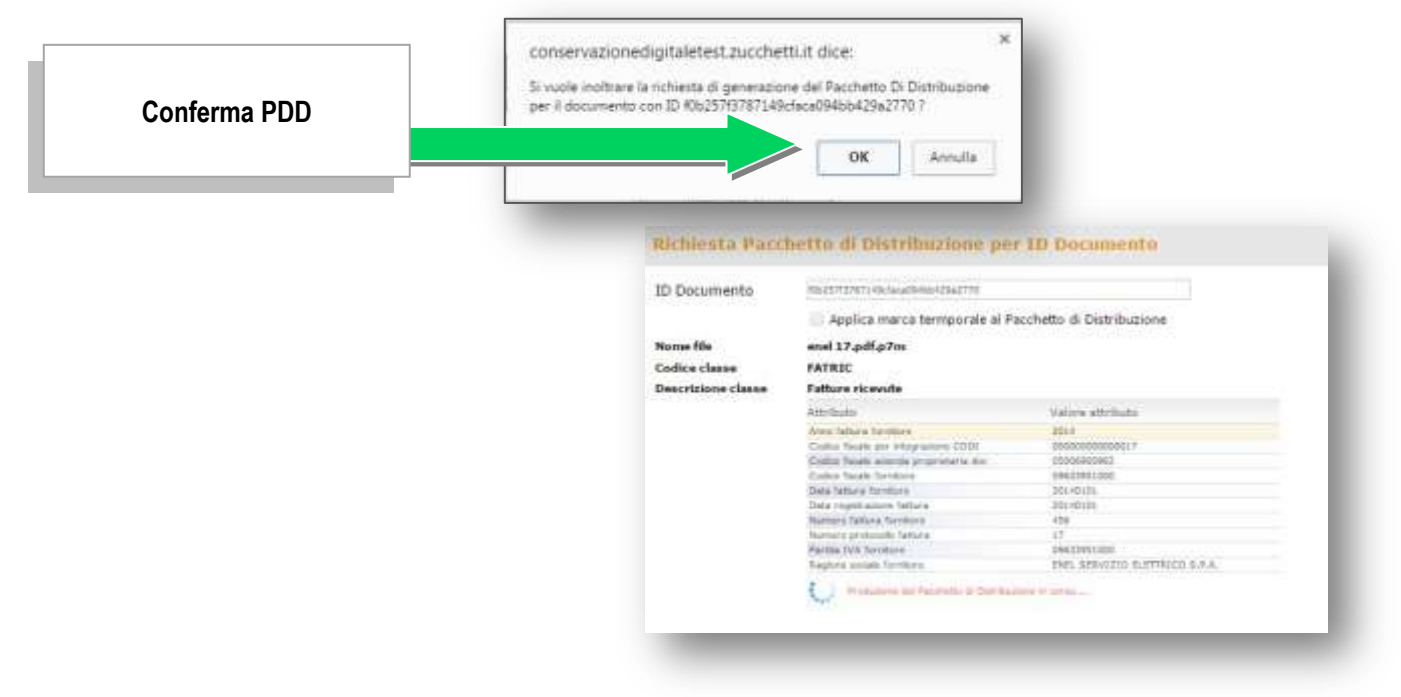

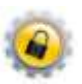

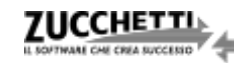

| enel 17.pdf.p7m                         |                                                                                                    |
|-----------------------------------------|----------------------------------------------------------------------------------------------------|
| FATRIC                                  |                                                                                                    |
| Fatture ricevute                        |                                                                                                    |
| Attributo                               | Valore attributo                                                                                                    |
| Anno fattura fornitore                  | 2014                                                                                                    |
| Codice fiscale per integrazione CODI    | 00000000000017                                                                                                    |
| Codice fiscale azienda proprietaria doc | 05006900962                                                                                                    |
| Codice fiscale fornitore                | 09633951000                                                                                                    |
| Data fattura fornitore                  | 20140101                                                                                                    |
| Data registrazione fattura              | 20140101                                                                                                    |
| Numero fattura fornitore                | 456                                                                                                    |
| Numero protocollo tattura               | 1/                                                                                                    |
| Parione projale formitare               | ENEL SERVIZIO ELETTRICO S. R.A.                                                                                                    |
|                                         | FATRIC<br>Fatture ricevute<br>Attributo<br>Anno fattura fornitore<br>Codice fiscale per integrazione CODI<br>Codice fiscale azienda proprietaria doc<br>Codice fiscale fornitore<br>Data fattura fornitore<br>Data registrazione fattura<br>Numero fattura fornitore<br>Numero protocollo fattura<br>Partila IVA fornitore<br>Ragione sociale fornitore |

**N.B.** Qualora il soggetto destinatario del P.d.D. necessiti che quest'ultimo sia marcato temporalmente è possibile soddisfare la richiesta applicando la spunta alla voce "Applica la marca temporale sul pacchetto di distribuzione".

Qualora, invece, i filtri applicati conducano ad un risultato composto da più documenti la procedura da effettuare per l'ottenimento del relativo Pacchetto di Distribuzione è la seguente:

 selezionare la classe documentale di appartenenza dei documenti d'interesse e premere "Visualizza Dettagli";

| Richiesta pacc       | hetti di distribuzione         |               |                       |       |
|----------------------|--------------------------------|---------------|-----------------------|-------|
| Charge<br>PATRIC     | Gescrizione<br>Taturs risolate | Arris<br>2014 | N. documenti trovati. |       |
| 77 au                |                                |               | -                     | 80 GB |
|                      |                                |               |                       |       |
|                      |                                |               |                       |       |
| - Visselita Della je | J<br>Visualizza det            | taali         |                       |       |
| -                    |                                | layıı         |                       |       |

 nella nuova finestra, spuntare la classe documentale per ottenere l'effettivo dettaglio dei singoli documenti che saranno inclusi nel Pacchetto di Distribuzione e premere "Conferma richiesta pacchetto di distribuzione";

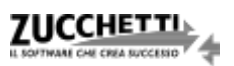

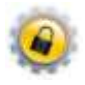

| FARME.              | Descriptore<br>Fallers theode | Arese                    | Codicie antevida<br>pediceoscodos,? | Rag              | iore Sociele  | 100            |                              |        |
|---------------------|-------------------------------|--------------------------|-------------------------------------|------------------|---------------|----------------|------------------------------|--------|
| 150                 |                               |                          | <b>a</b> ~                          | ea               |               |                |                              | 100 62 |
| . 18 automa fil     |                               | _ numeric file           | . Namera protaculta                 | . Data datamenta | Godice Recale | - Partita D/A  | 2 Devortinazione             | - 410  |
| 56287131871-in      | /m.#04188/2842775             | and thad also            |                                     | 2101-01-2010     | CHARGEMENT    | 04613401000    | THE SERVIZIE RETTRICO S.P.A. | 15     |
| 100.59720(2/341     | les"durbthth#401x7            | and 32 pat plm           |                                     | 12-01-2009       | 0077911L000   | 0001187122     | PAR. DOTRIBUZIONE SPA        | 16     |
| - dashittingfute    | ISLINIAR ANALYSIS             | Fathura Acidust autor/ve |                                     | 38.39-92-381.0   |               | 1.000          |                              | - C.   |
| X337652599upK       | 1-Mil-1MAT431.804578          | Faltura i 👘 patam        |                                     | 32 38-81-3804    |               |                | 100 000                      | - Q.   |
| aktionk12302.0      | Safet all addition of the     | Pathole (inc patholise   |                                     | 23.31-01-38114   |               |                | 100                          | 5      |
| 152/ata536Pd        | 1768a3u8c11:047848            | Fature TELECOM advance   |                                     | 36.31-01-3004    | 00488410010   | 0(30)+89+101)0 | TELECON STALLA SLAA,         | - 34   |
| anti-addition       | 5-81+336363+14103             | Feiture siet,adt,pilve   |                                     | 38 21-21-381 1   | 0079v7x1000   | 82779711000    | man, salarhi sugranan siya.  | - G.   |
| 17999903898         | Steelaid 174 (States          | Yelfura Thylor auffafter |                                     | 40.21-01-3014    |               | 17340476801    |                              | 15     |
| 001034114424        | 100101-008-04011              | Patrix - patame          |                                     | 81.31-02-3009    |               |                |                              | - 5    |
| 83                  |                               |                          | <b>1</b>                            | en de 🖬 🔛        |               |                |                              | 100 14 |
|                     |                               |                          |                                     |                  |               |                |                              |        |
|                     | i temporate sul passfatto     | il distrifugione         |                                     |                  |               |                |                              |        |
|                     |                               |                          |                                     |                  |               |                |                              |        |
| anfairsa tidhiaka i | al jacosto é deritadore       |                          | Conforma do                         | cumonti          |               |                |                              |        |
|                     |                               |                          | Comernia uo                         | cumenti          |               |                |                              |        |

**N.B.** Qualora il soggetto destinatario del PdD necessiti che quest'ultimo sia marcato temporalmente è possibile applicare la spunta alla voce "Applica la marca temporale sul pacchetto di distribuzione"

 per tutela dell'utente è prevista un'ulteriore conferma a fronte della quale viene inserita nel sistema la richiesta del Pacchetto di Distribuzione;

| And Set 1000 Finder State Set 1000 and 1000 and 1                  | 1d aisterna Rie                                                                                                    | 2 Norm No                     | T Pormere protecalle | 2 Outa decorrente | Control Recalle           | / Parbia D/A                                                                                                    | E Determinacione                                                                                                    | 1.   |
|----------------------------------------------------------------------------------------------------|----------------------------------------------------------------------------------------------------|-------------------------------|----------------------|-------------------|---------------------------|----------------------------------------------------------------------------------------------------|----------------------------------------------------------------------------------------------------|------|
| adaedit 124 Section 2010 Control Control Contr | of a family strategy of the second strategy of the                                                                                                    | and the states                |                      | al barren mari    | and in the local sectors. | and a state of the state of the | the states and set the set                                                                                                    | -    |
| State State S                  | CONTRACTOR AND ADDRESS OF                                                                                                    | Reference and some other      |                      | THE MARK WAR      | all the research          |                                                                                                    | DEL ELEVELENCE EN                                                                                                    |      |
|                                                                                                    | 23440017641242324940122015413                                                                                                    | fature inconstants on one     |                      | 38.20-41-3224     |                           |                                                                                                    | and the second                                                                                                    |      |
| International Construction     International Construction     International Constructional Constructional Constructional Constructional Construction     International Constructional Constructional Const                                                                                                    | ALL AND AND A DESCRIPTION OF A DESCRIPTION OF                                                                                                    | Fathers COSTINUE, patients    |                      | An an-pa-second   |                           |                                                                                                    | ACCESSION AND ADDRESS OF ADDRESS OF ADDRESS |      |
|                                                                                                    | WHAPPUTY CONTRACTOR                                                                                                    | Pedaca, COLIN, par priv       |                      | 1941-41-4119      |                           |                                                                                                    |                                                                                                    | - 25 |
| Setting of a constraint of a constraint of a                   | The second second secon | Faithania, TELECOM JOST ACTIV |                      | 20.2(-0)-2014     | 004643-0010               | 00.000410010                                                                                                    | TELECOM ITELLA S.F.A.                                                                                                    | 56   |
| Ti Total Landida Cara Senar Jafa Maria Senar Jafa Maria S | 000000000000000000000000000000000000000                                                                                                    | fativa deludiatio             |                      | 38 21-31-3014     | 8577971.000E              | 0.0796112006                                                                                                    | HHR. DEDTHORIZONAL BAA                                                                                                    | - Q. |
|                                                                                                    | T)790/541.2010/520440221v100844                                                                                                    | Cathara Bendar pat piles      |                      |                   |                           | (231367943)                                                                                                    | AND CONTRACT OF                                                                                                    | 194  |
|                                                                                                    | 10117-10183-038,101138-1-10175                                                                                                    | talara 🔠 📓 pitatta            |                      | 41.11-01-0004     |                           |                                                                                                    | NUMBER OF STREET, OR                                                                                                    | 9.   |
|                                                                                                    |                                                                                                    |                               | <b>101</b> 19        |                   |                           |                                                                                                    |                                                                                                    |      |

all'indirizzo mail abbinato all'utente, quindi, viene notificata la correttezza dell'operazione eseguita tramite una PEC contenente le informazioni identificative del Pacchetto di Distribuzione;

 Ricezione della 1<sup>a</sup> PEC di conferma dell' inserimento nel sistema di conservazione della richiesta del Pacchetto di Distribuzione.

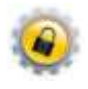

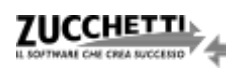

Il sistema di conservazione, alla ricezione di una richiesta del Pacchetto di Distribuzione per più documenti, procede alla generazione del relativo Zip. Per poter scaricare il pacchetto l'utente deve, quindi, procedere come di seguito:

- attendere la 2a PEC che avvisa della disponibilità dello Zip del Pacchetto di Distribuzione;
- effettuare il login al portale: hiips://conservazionedigitale.zucchetti.it/codi;
- selezionare il tasto "PDD Richiesta Pacchetti di Distribuzione";

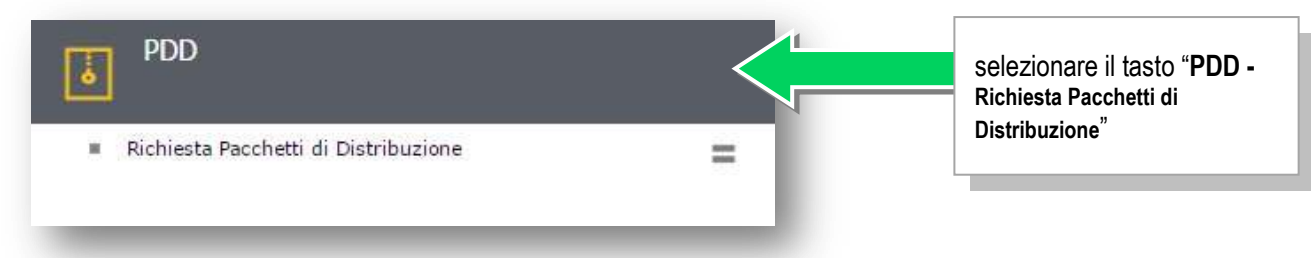

accedere al menu "Download Zip PDD - Download Zip Pacchetti di Distribuzione";

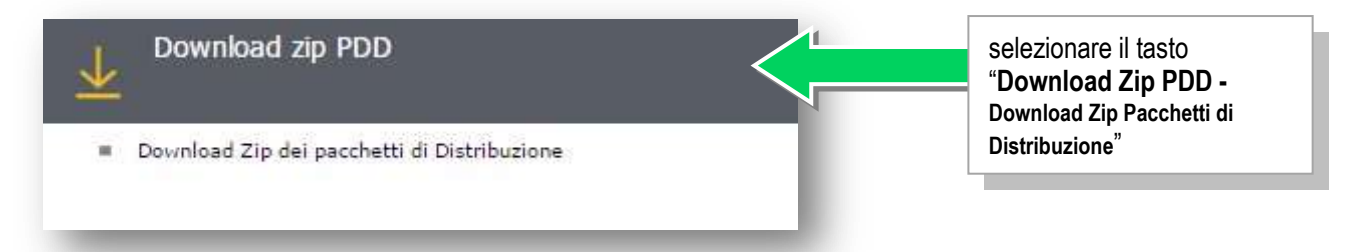

eseguire il definitivo download del file Zip del Pacchetto di Distribuzione selezionando quello di
 interesse e utilizzando l'apposito link evidenziato nell'immagine riportata di seguito:

| Richiesta ID                                                 | Utente         | Data della richiesta | Pacchetto da marcare    | Data c                                 | lella lavorazione     |
|--------------------------------------------------------------|----------------|----------------------|-------------------------|----------------------------------------|-----------------------|
| 5a874bd8337f489ab6a7e5f11a07ffb3                             |                | 13-06-2016 09:46:05  | No                      | 13-06-                                 | 2016 09:46:15         |
|                                                              |                |                      |                         |                                        |                       |
|                                                              |                |                      |                         |                                        |                       |
| ) pacchetto distribuzione                                    | Codice azienda | Ragione Sociale      | Codice classe           | Descrizione classe                     | Download file zip PDD |
| D pacchetto distribuzione<br>98ae330b2dd4d289b717b4e43634c71 | Codice azienda | Ragione Sociale      | Codice classe<br>FATRIC | Descrizione classe<br>Fatture ricevute | Download file zip PDD |

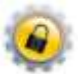

Il file identificativo del Pacchetto di Distribuzione è uno Zip contenente almeno i seguenti files:

- i documenti per cui è stata effettuata la richiesta (firmati);
- i file indice dei Pacchetti di Archiviazione nei quali i documenti sono inseriti e conservati (i file sono firmati e in formato SInCRO), oltre ai file delle relative marche temporali applicate (in formato ".tsr");
- il file indice del Pacchetto di Distribuzione (firmato e in formato SInCRO) oltre all'eventuale marca temporale (se prevista al punto 6 del paragrafo "Richiesta del Pacchetto di Distribuzione").

#### 3.3-Ricerca documenti

È possibile ottenere l'elenco dei documenti presenti e i relativi report in formato PDF o CSV, selezionando "Ricerca documenti":

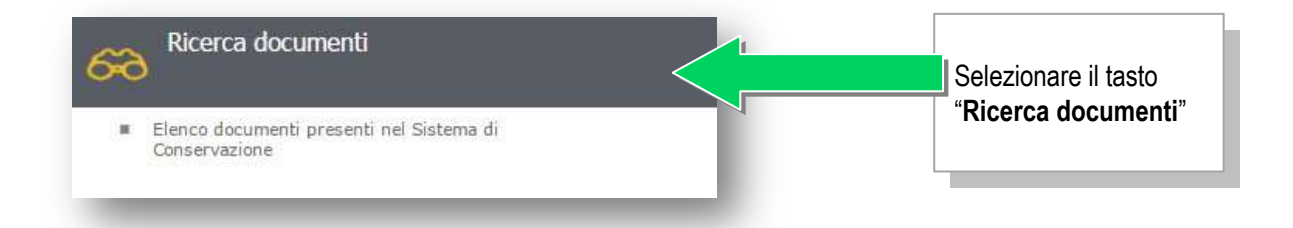

Si presenterà così la videata relativa ai diversi filtri di ricerca disponibili. Prima di avviare la ricerca mediante l'apposito tasto è consigliabile applicare almeno un filtro, ad esempio relativamente alla classe documentale, all'azienda di cui si desidera ottenere i dati o all'anno dei documenti, per ridurre i tempi di ricerca:

| Lingenstazioni filtri di rice                                                                                                    | rca. | 🕈 basanna 🥔 basa       |
|----------------------------------------------------------------------------------------------------|------|------------------------|
| Anna Contra Contra Cont |      | · 🚫 Center Occurrentia |
|                                                                                                    |      |                        |
| E socialisti di actuazione<br>El socialitti di actuazione<br>El socialitti di actuazione<br>El sociali di pattorenti<br>El sociali di pattorenti                                                                                                    |      | 8                      |
| g lanerada                                                                                                    |      |                        |
| Films and properties and<br>Datase access                                                                                                    |      | Animta                 |
| - Friday and another<br>College Toward comparison<br>Particle to compare<br>Recommendation of compare                                                                                                    |      |                        |
| PORT land inter-                                                                                                    |      |                        |

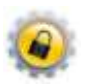

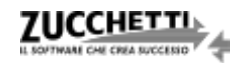

La ricerca è possibile anche senza applicare filtri; in questo caso, però, comparirà un messaggio di conferma prima di proseguire.

| conservazionedigitale.zucchetti.                                                                                                    | it dice:                                                               | ×                              |
|----------------------------------------------------------------------------------------------------|------------------------------------------------------------------------|--------------------------------|
| Attenzione: è stata richiesta la ricerca de<br>filtri. L'operazione potrebbe richiedere a<br>numero di documenti presenti nel sister | i documenti senza i<br>Icuni minuti, in relaz<br>na. Confermi la ricer | mpostare i<br>tione al<br>rca? |
|                                                                                                    | ОК                                                                     | Annulla                        |

Dopo aver avviato la ricerca viene fornito un primo risultato aggregato per anno e classe documentale.

E' necessario quindi selezionare quanto d'interesse e premere "Visualizza dettagli".

| apos.    | Descriptore                             | Anno : | Ni documenti broveti |  |
|----------|-----------------------------------------|--------|----------------------|--|
| 00196010 | Ubro giornale defisitivo (198 colonne)  | 2014   | 1                    |  |
| 0100020  | Ubra giornale definitivo (190 colorine) | 2015   | 1                    |  |
| ATENE    | Fatture emesse                          | 2015   | 30                   |  |
|          | -                                       |        |                      |  |
|          |                                         |        |                      |  |
|          |                                         |        |                      |  |
|          |                                         |        |                      |  |

La videata successiva consente, selezionando le voci in testata, di visualizzare e selezionare massivamente le voci di dettaglio nella sezione sottostante. Una volta effettuata la selezione desiderata sarà possibile scegliere la tipologia di report tra PDF e CSV e procedere con la stampa.

| e diese                                                       | Descrizione                                  |                                                | Arres   | Codice azienda                          | Ragione Sociale    |             |
|---------------------------------------------------------------|----------------------------------------------|------------------------------------------------|---------|-----------------------------------------|--------------------|-------------|
| S CE198BID                                                    | Libro giornale definitivo (198 colorne)      |                                                | 2014    | 00000000000017                          | Azienda tiliente 1 |             |
| CGTABBID                                                      | Libro giornale definitiva (198 salorrie)     |                                                | 2015    | 000000000000000000000000000000000000000 | Acienda cliente 1  |             |
| FATEME                                                        | Fattura emessa                               |                                                | 2015    | 00000000000017                          | Azienia ciente 5   |             |
| 100                                                           |                                              | Pagine 1 d 0                                   |         |                                         |                    | CHER FLER   |
|                                                               |                                              | *                                              |         |                                         |                    |             |
| <ul> <li>Al sectors file</li> </ul>                           | Nome file                                    | protocolio 📄 Calla docar<br>Q                  | nenfu 🔮 | Codice Facula 🚽 Partite 1               | VA Decompanione    | 1 1 1       |
| <ul> <li>Al sistema file</li> <li>All sistema file</li> </ul> | Nome file                                    | profession Data docar<br>0<br>Pegna 1 dr [     | neria 🔡 | Codice Facela — Partite 1               | VA Denominations   | 4 4 4<br>9. |
| 2 ) ti sistema file                                           | Nome file 2 Namers<br>Ubrs_Gismals_2.pdt.p?m | protocolis 🦼 Dafa docar<br>9<br>Pegina 🚺 tildi | neria 🌛 | Codice Fincele Pertite 7                | V8 🚊 Decompatione  | 4 4 4       |

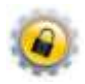

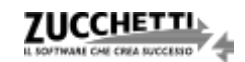

#### 3.4-Richiesta cancellazioni

Il sistema di conservazione mette a disposizione del Responsabile della Conservazione (persona sempre identificata all'interno dell'azienda produttrice dei documenti) una funzionalità volta ad eliminare in modo definitivo i documenti presenti al proprio interno.

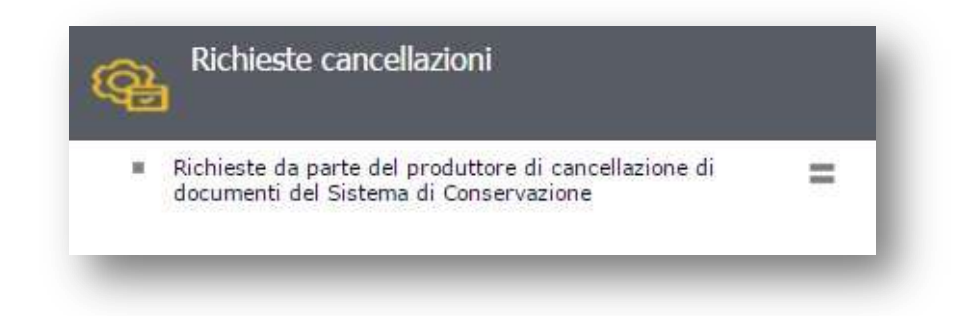

Preventivamente, è necessario eseguire la ricerca dei documenti da cancellare.

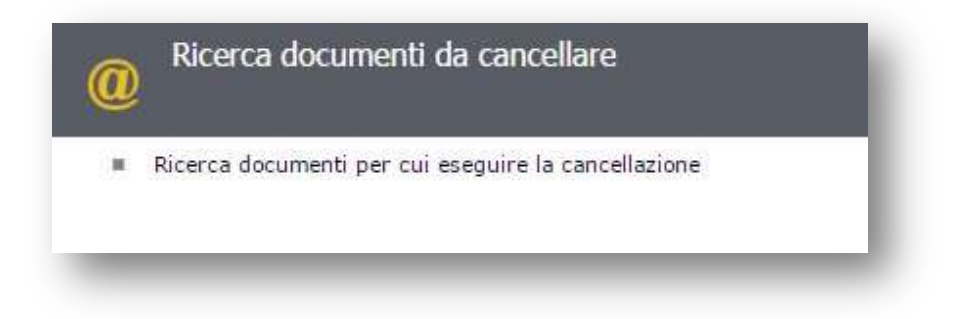

Sarà, quindi, necessario applicare i filtri desiderati per ottenere l'elenco dei documenti da eliminare, scegliendo, ad esempio, tra il nome di uno specifico file, la classe documentale di appartenenza e i relativi metadati.

| Nome                          |                                      |   |   | 1 | Cerca | Svuota fi | ltri |   |
|-------------------------------|--------------------------------------|---|---|---|-------|-----------|------|---|
| Descrizione                   |                                      |   |   |   |       |           |      |   |
| Note                          |                                      |   |   |   |       |           |      |   |
| Classificazione               |                                      |   |   |   |       |           |      |   |
| ID pacchetto di archiviazione |                                      |   |   |   |       |           |      |   |
| Classe<br>Attributi           | Fattura emessa 🔹                     |   |   |   |       |           |      | - |
|                               | Codice fiscale azienda               | Q | = | • |       | Q         | and  | • |
|                               | Anno                                 | Q | = | • |       |           | and  | • |
|                               | Codice fiscale                       | Q | = | • |       |           | and  | • |
|                               | Partita IVA                          | Q | = | • |       |           | and  | • |
|                               | Ragione sociale intestatario fattura | Q | = | • |       |           |      |   |

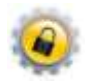

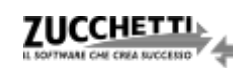

I risultati della ricerca effettuata sono elencati in maniera aggregata per azienda di appartenenza, classe

documentale e anno di riferimento.

| Codice sciends | Regione Sociale<br>17 Actende cherte 1 | Codica classe documentala<br>Patente | Descriptions<br>Fetture entence | Anna fiacale<br>2018 | Nomero documenti de eliminare<br>18 |
|----------------|----------------------------------------|--------------------------------------|---------------------------------|----------------------|-------------------------------------|
| Codice docume  | rito                                   | lit documento                        | - Nome The                      |                      | Descriptone                         |
| 81             |                                        |                                      | Petture_1.pdf.p7m               |                      |                                     |
| 8.1            |                                        |                                      | Petture_3 adia7m                |                      |                                     |
| 2.1            |                                        |                                      | Fattura_4.pdf.p.7m              |                      |                                     |
| 1.5            |                                        |                                      | Ferrura_5.adt.e7m               |                      |                                     |
| 1.             |                                        |                                      | Petture_8.adip?m                |                      |                                     |
| 20 1.          |                                        |                                      | Facture_7.adtp7m                |                      |                                     |
| 21             |                                        |                                      | Petture_RadiaTm                 |                      |                                     |
| 8.1            |                                        |                                      | Petture_9.adip7m                |                      |                                     |
| 21             |                                        |                                      | Famura_18.pdfp?m                |                      |                                     |
| 2 11           |                                        |                                      | Petters_2.pdf.pTm               |                      |                                     |

Selezionando la/e aggregazione/i desiderata/e vengono automaticamente selezionati anche tutti i documenti ad essa/e appartenenti; è sempre possibile deselezionare quelli eventualmente da escludere dal processo di eliminazione.

Utilizzando il tasto "*Conferma selezione*" la procedura inserisce la richiesta e, contestualmente, viene inviata un'e-mail di notifica all'indirizzo fornito in fase di sottoscrizione del contratto.

| a codios activada                       | Documenti di cui si richiede la cancellazione |                           |                   |              |                               |  |  |  |
|-----------------------------------------|-----------------------------------------------|---------------------------|-------------------|--------------|-------------------------------|--|--|--|
| Codice azienda                          | Ragione Sociale                               | Codice classe documentale | Descrizione       | Anno fiscale | Numero documenti da eliminare |  |  |  |
| 000000000000000000000000000000000000000 | Azienda cliente 1                             | FATEME                    | Fattura emessa    | 2015         | 10                            |  |  |  |
| Codice documento                        |                                               | Id documento              | Nome file         |              | Descrizione                   |  |  |  |
| ¥ 1                                     |                                               |                           | Fattura 1.pdf.p7  | m            |                               |  |  |  |
| 2                                       |                                               |                           | Fattura 3.pdf.p7  | m            |                               |  |  |  |
| 2                                       |                                               |                           | Fattura_4.pdf.p7m |              |                               |  |  |  |
| 4                                       |                                               |                           | Fattura_5.pdf.p7  | m            |                               |  |  |  |
| 2                                       |                                               |                           | Fattura_6.pdf.p7  | m.           |                               |  |  |  |
| 6                                       |                                               |                           | Fattura_7.pdf.p7  | m            |                               |  |  |  |
| 2                                       |                                               |                           | Fattura_8.pdf.p7  | m            |                               |  |  |  |
| <u>8</u>                                |                                               |                           | Fattura_9.pdf.p7  | m            |                               |  |  |  |
| 2                                       |                                               |                           | Fattura_10.pdf.p  | 7m           |                               |  |  |  |
| 10                                      |                                               |                           | Fattura_2.pdf.p7  | m            |                               |  |  |  |

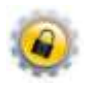

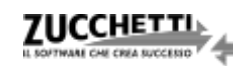

Per una maggiore sicurezza, la richiesta dovrà essere successivamente confermata tramite la funzione "Conferma cancellazioni".

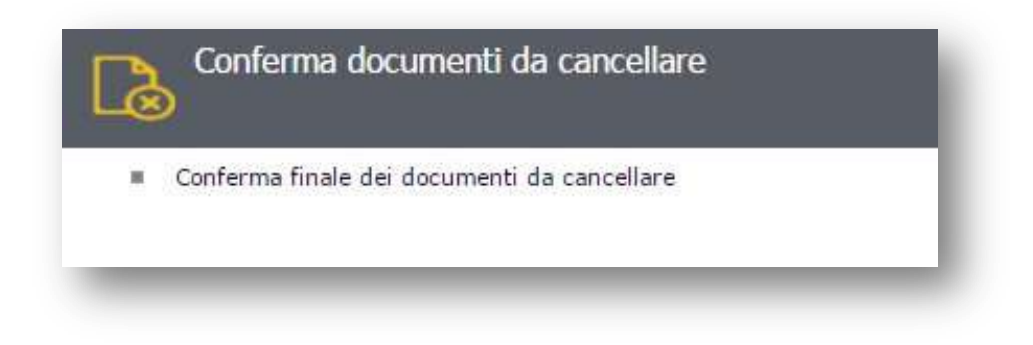

In questa sezione è possibile confermare l'eliminazione dei documenti selezionati o annullare la richiesta. Una volta confermata la richiesta, il sistema, tramite processo schedulato, provvederà all'eliminazione definitiva dei documenti.

| 2-1                 |                        |                    |                                  | Rapione           | Codice      |           | Anne                  | Numero<br>documenti |   |
|---------------------|------------------------|--------------------|----------------------------------|-------------------|-------------|-----------|-----------------------|---------------------|---|
| Codice richiesta    |                        | Data richiesta     | Codice stiends                   | Sociale           | documentale | DERCHIPIO | <sup>ne</sup> fiscale | eliminare.          |   |
| + #81ec2570f36467fs | Headlas7500001         | 4 20-07-2016 10:50 | 000                              | FATEME            |             | Fattura   | 0                     | \$                  | × |
| e81ec8570/56467/9   | 0:00 00000000000000000 | Azienda<br>cliente | FATEME                           | Fattura<br>emessa | 2015        | 1         | ×                     |                     |   |
|                     |                        |                    |                                  |                   |             |           |                       |                     |   |
| Codice M            | . Nome file            | Descripio          | ne Codice richiesta              |                   |             |           |                       | /                   |   |
| documentodocum      | Fatture 10             | .pdf.o7m           | +51+c3570f56467f9f               | w08F5975          | 608014      | ann       | ulla r                | ichiest             | а |
| 12                  | FATTURA 1              | ædf                | e81ec3570f56467f9f               | 808014            |             |           |                       |                     |   |
| 11                  | FATTURA 2              | .pdf               | +01ec3570f36467f9f               | 800014            |             |           |                       |                     |   |
| 2                   | FATTURA 3              | ædf.               | e81ec3570f56467f9f               | 808014            |             |           |                       |                     |   |
| 12                  | PATTURA 4              | .adf               | e01ec3570f56467f9fe08f3575008014 |                   |             |           |                       |                     |   |
| 26                  | FATTURA 5              | .zdf               | e81ec3570f56467f9f               | 08/3975           |             |           |                       |                     |   |
|                     |                        | -                  | conferma ri                      | chie              | sta         |           |                       |                     |   |

Vers. 2016 Copyright Zucchetti S.p.A. Tutti i diritti sono riservati, è vietata la distribuzione senza il consenso della Zucchetti S.p.A. Il presente documento ha una funzione esclusivamente di supporto tecnico; è vietata la riproduzione per scopi commerciali.

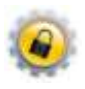

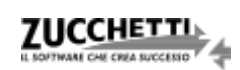